# Správce spojení Uživatelská příručka

© 2010 Nokia. Všechna práva vyhrazena.

Nokia, Nokia Connecting People a logo Nokia Original Accessories jsou ochranné známky nebo registrované ochranné známky společnosti Nokia Corporation. Ostatní názvy výrobků a společností zmiňované v tomto dokumentu mohou být ochrannými známkami nebo obchodními firmami příslušných vlastníků.

Rozmnožování, přenos, rozšiřování nebo ukládání obsahu tohoto dokumentu nebo jeho části v jakékoli formě je povoleno pouze po předchozím písemném souhlasu společnosti Nokia. Nokia se řídí politikou neustálého vývoje. Nokia si vyhrazuje právo provádět změny a vylepšení u všech výrobků popsaných v tomto dokumentu bez předchozího oznámení.

V maximální míře povolené příslušnými právními předpisy nejsou společnost Nokia ani jakýkoli z jejích poskytovatelů licence za žádných okolností odpovědni za jakoukoli ztrátu dat nebo příjmů ani za zvláštní, náhodné, následné či nepřímé škody způsobené jakýmkoli způsobem.

Obsah tohoto dokumentu je dod "ťak jak je". V souvislosti s obsahem tohoto dokumentu a správnosti a spolehlivosti informací v něm obsažených se kromě záruk stanovených příslušnými právními předpisy neposkytují žádné další záruky, výslovné nebo implicitní, včetně (nikoli však pouze) záruky prodejnosti a vhodnosti použití pro určitý účel. Společnost Nokia si vyhrazuje právo kdykoli a bez předchozího upozornění tento dokument revidovat nebo ukončit jeho platnost.

Dostupnost určitých výrobků, programů a služeb pro tyto výrobky se může lišit podle oblastí. Podrobnější informace a informace o jazykových verzích získáte od svého prodejce Nokia. Tento přístroj může obsahovat výrobky, technologie nebo software, které jsou předmětem právních předpisů upravujících export platných v USA a dalších zemích. Obcházení příslušných právních předpisů je zakázáno.

1.0. vydání CS

# Obsah

| 1. Úvod                                                                                                    | 4                       |
|----------------------------------------------------------------------------------------------------|-------------------------|
| <b>2. Začínáme</b><br>Hlavní zobrazení                                                                                                   | <b>5</b>                |
| 3. Kontakty a zprávy<br>Kontakty<br>Zprávy<br>Napsání a odeslání zprávy<br>Zobrazení zprávy a odeslání<br>odpovědi<br>Odstraňování zpráv | <b>7</b><br>7<br>7<br>8 |

| 4. Nástroje a nastavení<br>Zobrazení měsíčních informací | 9   |
|----------------------------------------------------------|-----|
| o připojení                                              | . 9 |
| Nastavení připojení                                      | . 9 |
| Správa profilů připojení                                 | 10  |
| Nastavení datových připojení                             | 10  |
| Automatické připojování                                  | 11  |
| Povolení připojení v roamingu                            | 11  |
| Profily WLAN/Wi-Fi                                       | 11  |
| Nastavení aktualizace softwaru                           | 12  |
| Nastavení sítě                                           | 12  |
| Nastavení kódu PIN                                       | 13  |
| Změna jazyka nebo zobrazení                              |     |
| informací                                                | 13  |

# 1. Úvod

Aplikace správce spojení umožňuje přistupovat k různým internetovým službám a definovat nastavení připojení k internetu. K počítači musí být připojen internetový modem Nokia.

Aplikace se do počítače nainstaluje při prvním použití internetového modemu Nokia. Podrobnosti najdete ve stručné příručce k internetovému modemu Nokia.

Pozorně si přečtěte tuto příručku. Přečtěte si také stručnou příručku k internetovému modemu Nokia a uživatelské příručky k počítači, operačnímu systému a počítačovému softwaru používanému při internetovém spojení přes internetový modem Nokia.

Další informace najdete na webu www.nokia.com/support nebo na místním webu společnosti Nokia.

Než začnete používat internetové služby popsané v této příručce, požádejte provozovatele služeb o informace o poplatcích za přenos dat.

# 2. Začínáme

Chcete-li spustit správce spojení, připojte k portu USB v počítači internetový modem Nokia nebo spusťte aplikaci způsobem běžným pro váš operační systém (například v Microsoft Windows XP zvolte možnost Start > Programy > Nokia > Nokia Internet Modem > Nokia Internet Modem). Počítač poskytne hlavní zobrazení aplikace.

### Hlavní zobrazení

V hlavním zobrazení je zobrazen název provozovatele služeb, kterého využíváte, typ celulární sítě (například 3.5G) a intenzita signálu provozovatele služeb na aktuálním místě (čím více zelených teček, tím lepší signál). Zobrazení může obsahovat také ikony různých webů.

Hlavní zobrazení obsahuje tyto možnosti:

- Chcete-li se z jiných zobrazení vrátit do hlavního zobrazení, zvolte možnost <sup>1</sup>/<sub>1</sub>.
- Chcete-li se k internetu připojit přes celulární síť pomocí aktuálního profilu připojení, zvolte možnost *Internetové připojení* > 
  Když je spojení aktivní, je nahoře zobrazena ikona 
  Chcete-li spojení ukončit, zvolte možnost

Chcete-li se připojit k internetu přes bezdrátovou síť WLAN, zvolte možnost *Zobrazit seznam sítí* a vyberte požadovanou síť. Indikátor u názvu sítě zobrazuje intenzitu signálu sítě. Pokud je u názvu sítě zobrazen zámek, je síť chráněna a před jejím použitím musíte zadat heslo.

- Chcete-li spravovat kontakty uložené na SIM kartě, zvolte možnost 
  Podrobnosti najdete v části "Kontakty", na str. 7.
- Chcete-li posílat a zobrazovat textové zprávy, zvolte možnost Podrobnosti najdete v části "Zprávy", na str. 7.
- Chcete-li software (firmware přístroje a aplikaci správce spojení) aktualizovat z internetu, zvolte možnost

Stahování nových verzí softwaru může vyžadovat přenos velkého množství dat v síti poskytovatele služeb. Informujte se u svého poskytovatele služeb o poplatcích za datové přenosy.

- Chcete-li určit nastavení, zvolte možnost předchozího zobrazení, zvolte možnost Zpět. Podrobnosti najdete v části "Nástroje a nastavení", na str. 9.
- Chcete-li otevřít tuto příručku, zvolte znak otazníku (*Nápověda*). Příručka bude zobrazena v aplikaci pro čtení souborů PDF nainstalované v počítači.
- Chcete-li aplikaci minimalizovat, aniž byste ukončili aktivní spojení, zvolte možnost — . Chcete-li okno aplikace obnovit, klepněte na ikonu minimalizované aplikace.
- Správce spojení ukončíte klepnutím na tlačítko X. Tímto krokem také ukončíte připojení k internetu.

# 3. Kontakty a zprávy

### Kontakty

Chcete-li spravovat kontakty uložené na SIM kartě, zvolte v hlavním zobrazení možnost **E**.

Chcete-li kontakt odstranit, zvolte ikonu **X** u kontaktu a zvolte možnost *Ano*.

Chcete-li kontaktu poslat textovou zprávu, vyberte kontakt a zvolte možnost 🔀 vedle něj.

Chcete-li hledat kontakt, zadejte jeho jméno do pole 🔎.

Chcete-li přidat kontakt, zvolte možnost *Nový*, zadejte jméno a telefonní číslo a zvolte možnost *OK*.

## Zprávy

Chcete-li posílat a zobrazovat textové zprávy, zvolte v hlavním zobrazení možnost 🐋. Zprávy jsou ukládány na SIM kartu a zobrazeny v seznamu.

Když přijmete novou zprávu, bude v seznamu zobrazeno jméno odesilatele a vedle něj počet zpráv, které vám poslal.

### Napsání a odeslání zprávy

Tento přístroj podporuje odesílání textových zpráv, jejichž délka překračuje limit jediné zprávy. Delší zprávy budou odeslány jako série dvou či více zpráv. Poskytovatel může takovou zprávu vyúčtovat odpovídajícím způsobem. Znaky, které používají diakritiku nebo jiné značky, a znaky některých jazyků vyžadují více místa, a tím snižují počet znaků, které je možné poslat v jedné zprávě.

- V hlavním zobrazení zvolte možnost 🔀 > Nový.
- Do pole *Příjemci* zadejte telefonní čísla příjemců. Příjemce oddělujte čárkou.

Chcete-li vybrat příjemce nebo několik příjemců ze seznamu kontaktů, zvolte možnost **\***, vyberte kontakty a zvolte možnost *Přidat*. Chcete-li hledat kontakt, zadejte jeho jméno do pole **.** 

Chcete-li kontakt z pole *Příjemci* odebrat, vyberte kontakt a stiskněte tlačítko Delete na klávesnici počítače.

3. Do pole *Zpráva* napište zprávu.

Chcete-li obsah pole upravit, klepněte na ně pravým tlačítkem myši.

4. Chcete-li zprávu odeslat, zvolte možnost Poslat.

#### Zobrazení zprávy a odeslání odpovědi

Chcete-li zprávu zobrazit, zvolte v hlavním zobrazení možnost a vyberte zprávu. Nejnovější zpráva od odesilatele zprávy je zobrazena nahoře, předchozí zprávy pod ní. Chcete-li odeslat odpověď, napište text do pole *Zpráva* a zvolte možnost *Poslat*.

### Odstraňování zpráv

Chcete–li odstranit všechny zprávy od odesilatele, zvolte v hlavním zobrazení možnost Sklepněte na ikonu X u jména odesilatele a zvolte možnost *Ano*.

Chcete-li odstranit jednu zprávu, zvolte v hlavním zobrazení možnost <u>k</u>, vyberte odesilatele, klepněte na ikonu **X** u zprávy a zvolte možnost *Ano*.

# 4. Nástroje a nastavení

### Zobrazení měsíčních informací o připojení

Chcete-li zobrazit celkovou dobu datových připojení a celkové množství přenesených dat za aktuální měsíc, zvolte v hlavním zobrazení možnost *Internetové připojení* (v době, kdy není aktivní žádné spojení).

Chcete-li zobrazit údaje o datových připojeních za měsíc, zvolte možnost a Přístroj zobrazí počet připojení, množství odeslaných a přijatých dat a průměrné přenosové rychlosti. Sloupce *Trvání* a *Hlasitost* označují, jakou část z nastavené doby a objemu jste již využili. Chcete-li vybrat další nebo předchozí měsíc, klepněte na šipku vpravo nebo vlevo.

### Nastavení připojení

Chcete-li zadat nastavení připojení, zvolte v hlavním zobrazení možnost *Internetové připojení.* Chcete-li se vrátit do předchozího zobrazení, zvolte možnost *Zpět*.

V internetovém modemu Nokia jsou připravena předem definovaná nastavení pro několik provozovatelů služeb. Nastavení spojení jsou seskupena v profilech připojení.

Pokud internetový modem Nokia nemůže najít vašeho provozovatele služeb nebo připojení k síti vybraného provozovatele nepracuje správně, můžete upravit předem definovaný profil připojení nebo vytvořit nový.

```
Nástroje a nastavení
```

#### Správa profilů připojení

Chcete-li spravovat profily připojení, zvolte v hlavním zobrazení možnost V > *Internetové připojení* > *Charakteristiky připojení*. Aplikace zobrazí seznam aktuálních profilů. Proveď te jednu z následujících akcí:

- Chcete-li použít předem definovaný profil, vyberte ho v seznamu.
- Chcete-li do seznamu profilů přidat předem definovaný profil, zvolte možnost *Nový*, vyberte zemi provozovatele služeb a operátora (provozovatele služeb).
- Chcete-li předem definovaný profil upravit, zvolte možnost 1 u požadovaného profilu.

Do pole *APN* zadejte název přístupového bodu a do příslušných polí zadejte uživatelské jméno a heslo. Správné nastavení zjistíte u provozovatele služeb.

Chcete-li zadat server DNS, zvolte možnost *Primární DNS* nebo *Sekundární DNS* a zadejte název serveru.

Chcete-li nastavení uložit, zvolte možnost OK.

- Chcete-li profil ze seznamu odstranit, zvolte ikonu X u profilu.
- Chcete-li vytvořit nový profil, zvolte možnost Nový > Nový. Zadejte název profilu, název přístupového bodu (APN), uživatelské jméno a heslo a zadejte nastavení serverů DNS. Správné nastavení zjistíte u provozovatele služeb.

## Nastavení datových připojení

Chcete-li zadat nastavení datového připojení, zvolte v hlavním zobrazení možnost 🔌 > Internetové připojení > Předplatné parametrů.

Chcete-li nastavit měsíční limit celkového množství přenesených dat a celkovou dobu datových spojení v síti 3G, zadejte hodnotu (v megabajtech nebo minutách) nebo ji vyberte pomocí šipek vlevo nebo vpravo.

Chcete-li aplikaci nastavit tak, aby vás upozorňovala na překročení limitu objemu dat nebo délky připojení, zaškrtněte příslušné políčko.

#### Automatické připojování

Chcete-li aplikaci nastavit tak, aby se automaticky připojovala k internetu pomocí aktuálního profilu, zvolte v hlavním zobrazení možnost i v *Internetové připojení > Automatické připojení*.

Automatické připojování nejlépe pracuje při vypnutém požadavku na kód PIN. V takovém případě není SIM karta chráněna proti zneužití.

Chcete-li automatické připojování zakázat, ujistěte se, že políčko není zaškrtnuto.

### Povolení připojení v roamingu

Chcete-li internetovému modemu Nokia povolit připojení k internetu mimo domovskou síť (například na cestách v zahraničí), zvolte v hlavním zobrazení možnost > *Internetové připojení > Povolit připojení při roamingu*. Když přístroj používáte mimo domovskou síť, je zobrazena ikona <a>. 0 další informace o nákladech na roaming požádejte svého poskytovatele služby.</a>

Chcete-li připojování mimo domovskou síť zakázat, ujistěte se, že políčko není zaškrtnuto.

## Profily WLAN/Wi-Fi

Internetová modem Nokia automaticky vytvoří profil připojení pro síť WLAN (Wi-Fi), kterou vyberete v seznamu *Internetové připojení* > *Zobrazit seznam sítí*.

Chcete-li profil WLAN upravit nebo odstranit, zvolte v hlavním zobrazení možnost v > *Internetové připojení* > *Profily Wi-Fi*. Chcete-li profil upravit, zvolte jeho název. Chcete-li profil odstranit, zvolte tlačítko X u jeho názvu.

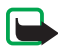

**Poznámka:** Používání sítí WLAN může být v některých zemích omezeno. Například ve Francii je povoleno používat sítě WLAN pouze v budovách. Podrobnější informace získáte od místních úřadů.

#### Nastavení aktualizace softwaru

Chcete-li zadat nastavení aktualizací softwaru, zvolte v hlavním zobrazení možnost 🔌 > Aktualizace nastavení.

Chcete-li, aby aplikace automaticky hledala dostupné aktualizace, zvolte možnost *Ověřte dostupnost aktualizací*.

Chcete-li nastavit, jak často má aplikace aktualizace hledat, zvolte možnost *Frekvence* a vyberte interval ve dnech.

### Nastavení sítě

Chcete-li zadat nastavení sítě, zvolte v hlavním zobrazení možnost V > Nastavení sítě.

Chcete-li vybrat provozovatele služeb, zvolte možnost *Operátor*, vyberte provozovatele a zvolte možnost *OK*. Pokud vyberete možnost *Automatický*, vybere internetový modem Nokia provozovatele automaticky podle parametrů sítě a roamingových dohod mezi provozovateli služeb.

Chcete-li vybrat typ sítě, který má zařízení používat pro připojení, zvolte možnost *Typ sítě* a vyberte typ sítě. Pokud zvolíte možnost *Automatický*, pokusí se internetový modem Nokia nejprve použít síť 3G. Pokud se připojení nezdaří, použije síť GSM. Pokud zvolíte možnost *pouze 2G* nebo *pouze 3G*, bude internetový modem Nokia používat pouze vybraný typ sítě.

Chcete-li internetovému modemu Nokia zabránit v připojování k internetu v prostředí citlivém na rádiové vlny (například v letadlech), zvolte možnost *Letový režim*. Když je přístroj v režimu Letadlo, je zobrazena ikona a plikaci můžete používat, ale nemůžete se připojit k internetu ani posílat či přijímat textové zprávy. Chcete-li připojování přístroje k internetu povolit, ujistěte se, že políčko není zaškrtnuto.

#### Nastavení kódu PIN

Kód PIN (personal identification number, osobní identifikační číslo) pomáhá chránit SIM kartu proti zneužití. Kód je obvykle dodáván se SIM kartou.

Chcete-li zadat nastavení kódu PIN, zvolte v hlavním zobrazení možnost 🔌 > *Management SIM*.

Chcete-li aplikaci nastavit tak, aby při každém připojení internetového modemu Nokia k počítači vyžadovala kód PIN, zvolte možnost *Kontrola PIN kódu.* Chcete-li požadavek zakázat, ujistěte se, že políčko není zaškrtnuto.

Chcete-li změnit kód PIN SIM karty, zvolte možnost Změnit PIN kód.

#### Změna jazyka nebo zobrazení informací

Chcete-li změnit jazyk aplikace v systému Windows nebo Linux, zvolte v hlavním zobrazení možnost 🔌 > *Jazyky*, vyberte jazyk a zvolte možnost *OK*.

Chcete-li zobrazit údaje o aplikaci, zvolte v hlavním zobrazení možnost 🔌 > *O aplikaci*.